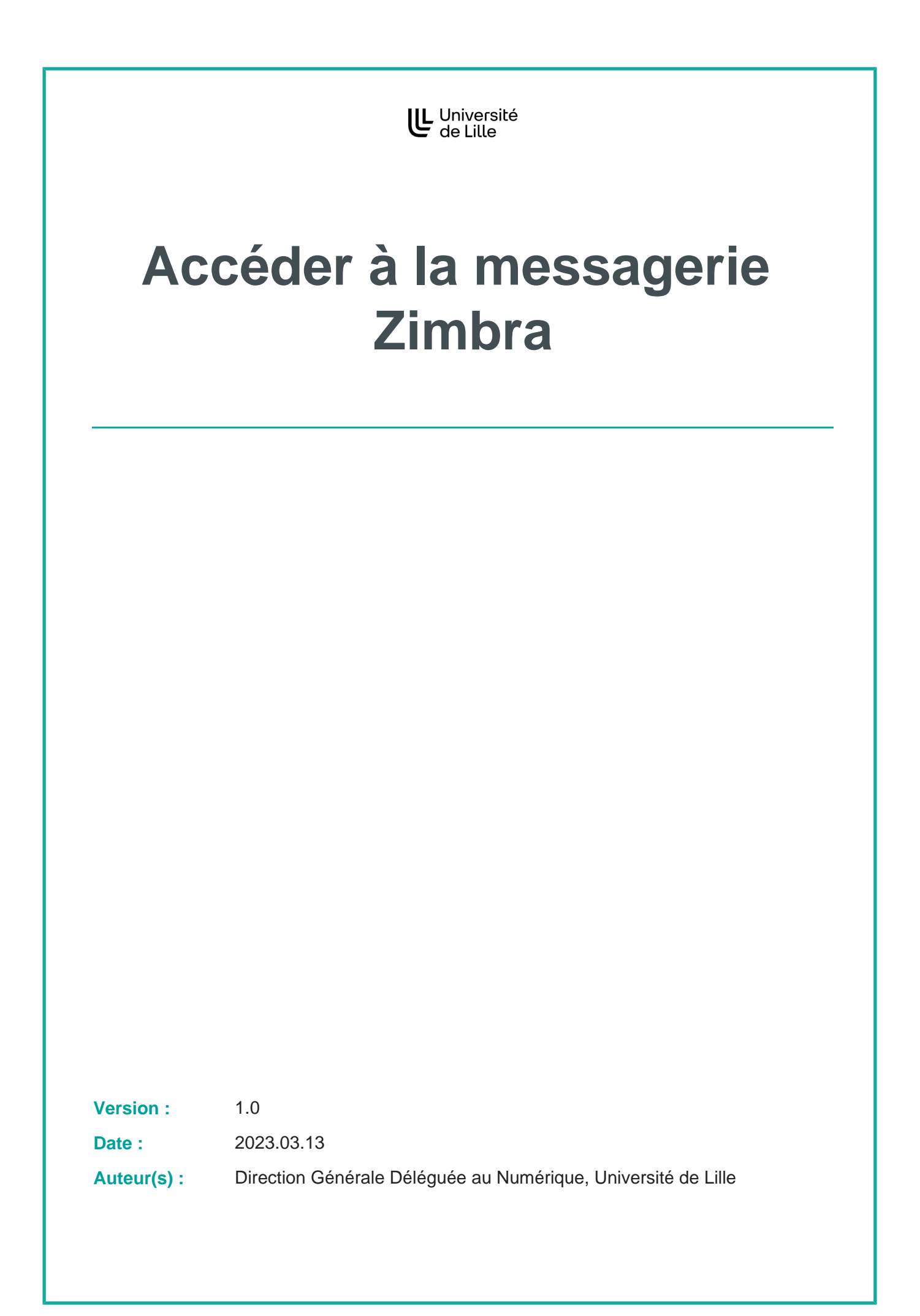

# Table des matières

| I - Se connecter à la messagerie Zimbra         | 4 |
|-------------------------------------------------|---|
| II - Se connecter à l'ENT                       | 5 |
| III - Accès à la messagerie Zimbra depuis l'ENT | 7 |
| IV - Utiliser Zimbra sur son smartphone         | 9 |

 $\bigcirc$ 

### Se connecter à la messagerie Zimbra

Zimbra est le système de messagerie utilisé à l'Université de Lille. Pour y accéder, il faut se connecter à l'ENT de l'université.

L'adresse e-mail est créée dès que l'on est inscrit à l'université ou que l'on fait partie du personnel.

## Se connecter à l'ENT

#### Se connecter à l'ENT

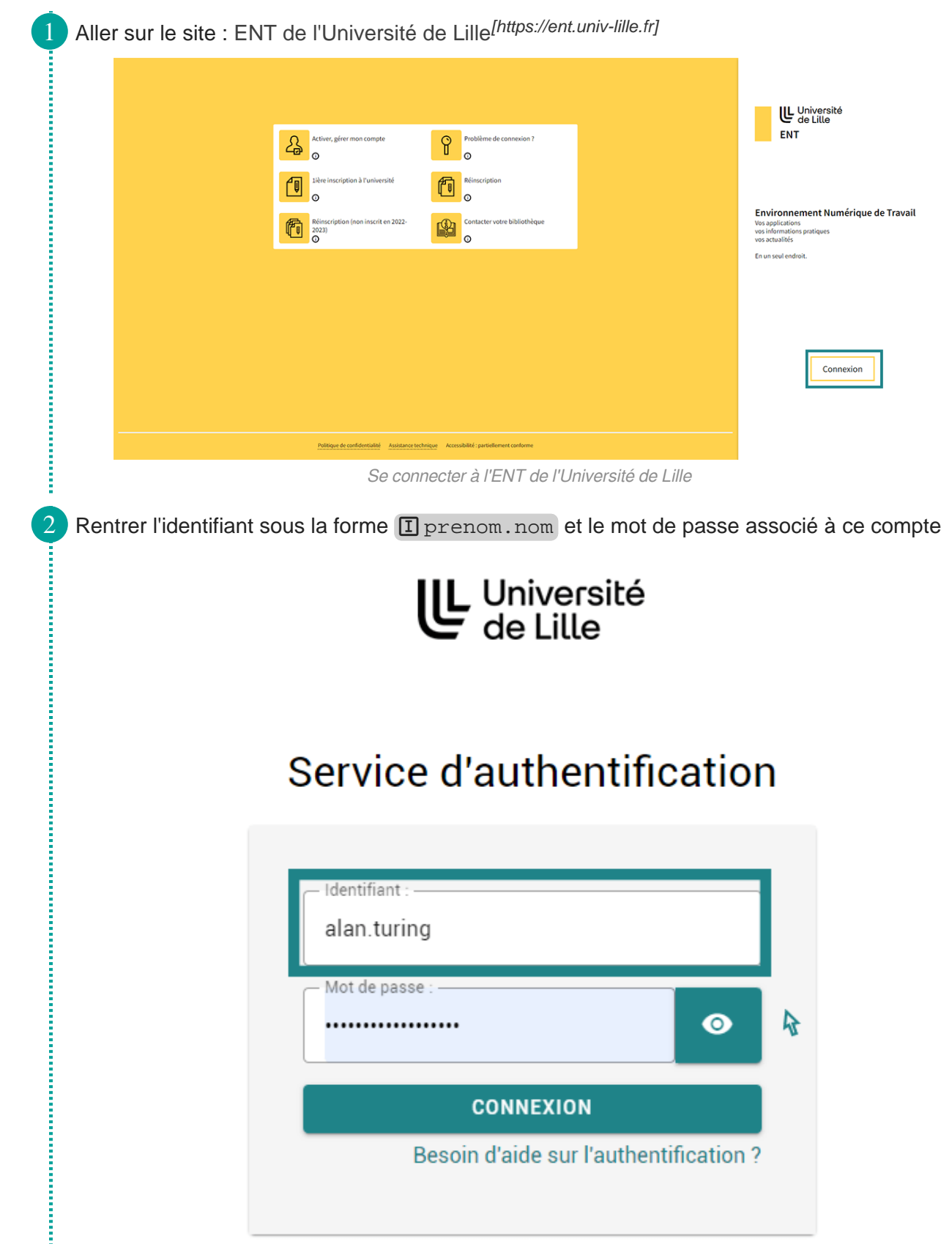

Se connecter à l'ENT de l'Université de Lille

# Accès à la messagerie Zimbra depuis l'ENT

La messagerie Zimbra est disponible parmi les favoris de l'ENT.

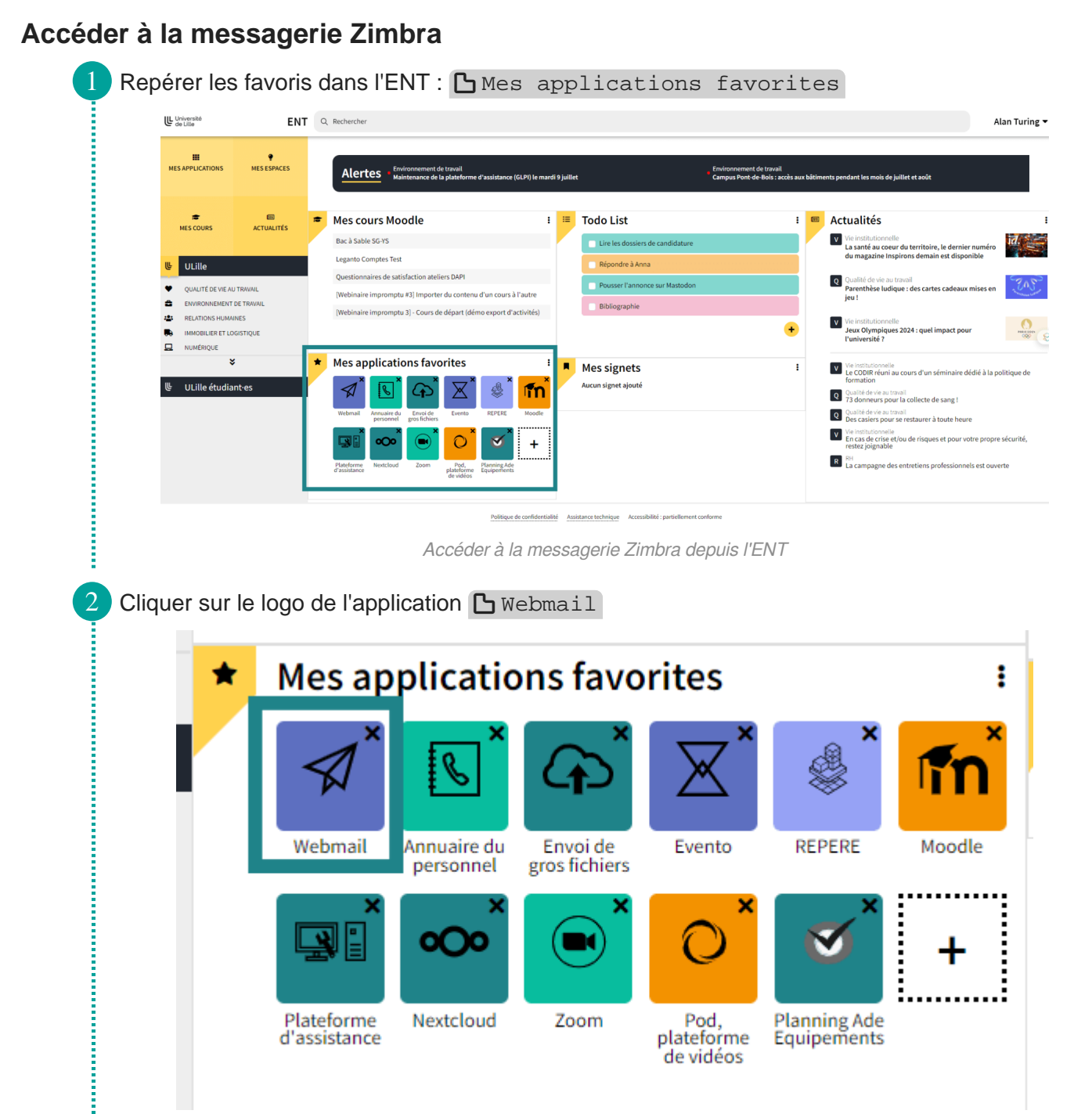

Capture d'écran des favoris de l'ENT : messagerie Zimbra

З

Ē

La messagerie Zimbra est alors accessible. 1 . siers de mails ☐ Trié par Date ∇ Pour afficher un mail, cliquez dessus. 🔻 🛓 Réception (405) 04 Juil 🔻 🛅 Administratif l Formation persor 2 • 1000-1000 (a march ., 🗙 🛅 🗛 The Enseignemen
Etudiants
Etudiants
Recherche
ANR
Envoyé (2)
Brouillons
Spam
Couherlin ., ۰. in a sur the sur the s Corbeille .... Recherches Test Etu Tags (libellés) formationimprimerie (1) ;; -----57 11 **\*** 147108 Jeu Ven Sam 4 5 6 11 12 13 18 19 20 25 26 27 Dim 7 14 21 28 Mer 3 10 17 24 31 2 9 16 23 20 -10.545 Capture d'écran de la messagerie Zimbra, écran d'accueil -----Il est également possible d'accéder à la messagerie Zimbra en tapant directement l'URL II Ē https://zimbra.univ-lille.fr. ← → C 🔂 zimbra.univ-lille.fr/ Ì

Capture d'écran de la barre d'URL dans un navigateur

### **Utiliser Zimbra sur son smartphone**

#### Pour tout le monde, étudiant es et personnels

Il est possible de paramétrer une application de messagerie sur son smartphone. Les paramètres sont les mêmes que pour un client de messagerie sur ordinateur et on peut suivre le tutoriel Paramétr age des serveurs de messagerie Zimbra<sup>[https://infotuto.univ-lille.fr/fiche/zimbra-parametres]</sup>.

En cas de difficultés pour réaliser cette procédure, nous vous invitons à contacter les services de proximité de votre structure. Pour cela, vous pouvez utiliser la plateforme d'assistance<sup>[https://assistance.univ-lille.fr/]</sup> disponible dans l'ENT.

### Pour les étudiant es, l'application Lilu

Il est possible d'accéder à la messagerie Zimbra dans l'application Lilu.

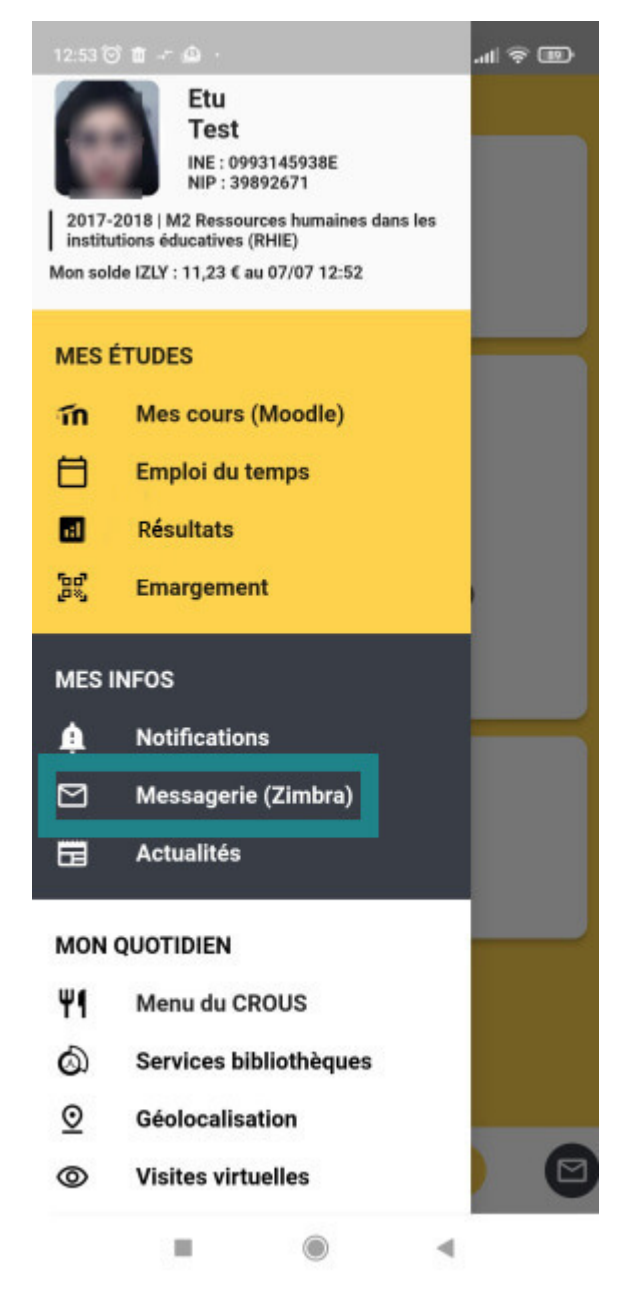

Capture d'écran de l'application Lilu